## Lynda.com

Instructions to access lynda.com

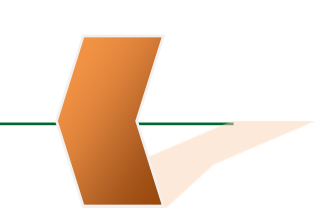

- 1. From your browser go to http://www.miami.edu/lynda
- 2. The <u>CaneID</u> Authentication Service page will appear.
- 3. To access lynda.com, you will need a CaneID and Password. Your CaneID credentials are created for you when you begin working as a UM employee. They are the same as your <u>myUM</u> credentials.
- 4. Enter your CaneID and Password and Log-in.
- 5. If you are already logged into another Single-Sign-On UM application, clicking on <a href="http://www.miami.edu/lynda">http://www.miami.edu/lynda</a> will take you directly to the lynda.com home page.
- For questions about accessing this service: at Med Campus, please contact the UMIT Service Desk (305) 243-5999, Option #1;
- 7. at Gables and RSMAS, call (305) 284-6565, Option #5.

For highlights of the types of videos that are available on lynda.com, click here